## **Como enviar Recurso?**

## Processos Seletivos Especializações e MBAs

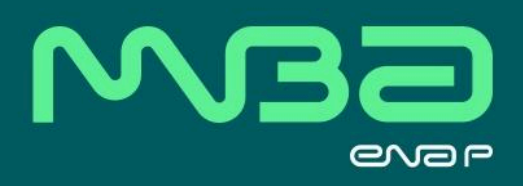

## **Tutorial Recurso**

Para enviar o Recurso, deve-se acessar o menu **Processos Seletivos**, após deve-se clicar no submenu **MBA - Candidato** e em seguida em **Acompanhamento**.

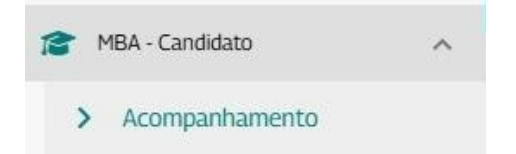

Será apresentado o Processo Seletivo que a(o) candidata(o) está inscrito e cujo período de interposição de recurso teve início.

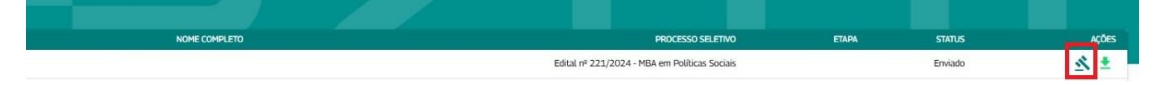

Para iniciar o recurso, deverá clicar no ícone em azul (martelo), apresentado em Ações.

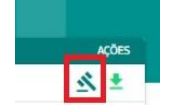

Após, será apresentado um modal com apresentação da caixa de texto para apresentação do Recurso.

Com o texto devidamente concluído, clica-se em **Salvar** e o Recurso será enviado para análise.

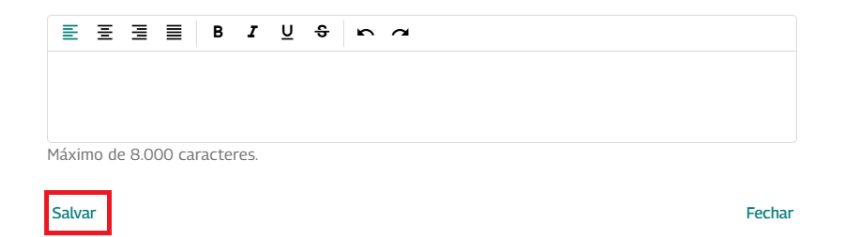

Uma vez que o Recurso foi <u>enviado</u>, **não é possível editá-lo** ou **confeccionar um novo** Recurso.

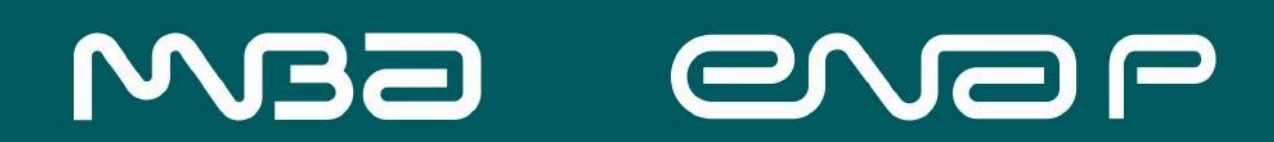